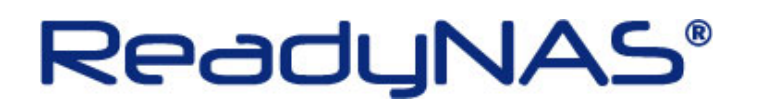

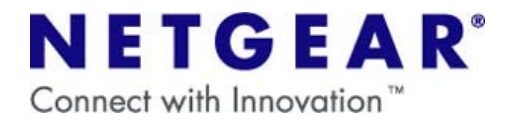

## RAIDiator (ReadyNAS OS)の再インストール

## ~ReadyNAS NVX~

| ご注意                                                        |
|------------------------------------------------------------|
| ・OS の再インストールで NAS に保存されているデータが消えることは通常ありませんが、NETGEAR       |
| では NAS に保存されているデータにつきましてはいかなる場合においても保証いたしかねます。             |
| 大切なデータはバックアップを行ってから操作を実行してください。                            |
| ・OS の再インストールを行うと、ReadyNAS の IP アドレスと Frontview のログインパスワードが |
| 初期化されます。                                                   |
| 設定を変更していた場合は、OS の再インストール後に再設定を行ってください。                     |
| 〔初期値〕                                                      |
| IP アドレス→自動取得(DHCP サーバがない場合は、192.168.168.168)               |
| ログインパスワード→netgear1                                         |
|                                                            |

## 【OS の再インストールの方法】

1.ReadyNAS の電源をオフにします。

٦

2.背面のリセットスイッチ(下図 A)を爪楊枝などで押しながら、前面の電源ボタンを押し、電源ボタンはすぐに 手を離します。

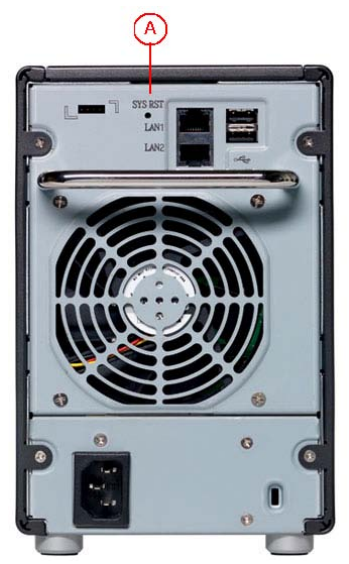

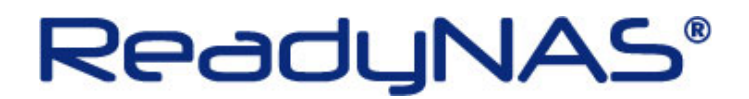

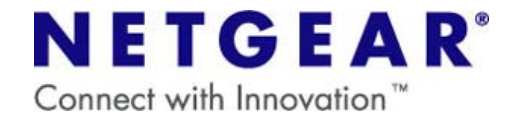

3.正面ディスプレイに「Boot Menu」の表示が出るまで、背面のリセットスイッチを押し続けます。

- 4. 「Boot Menu」のメッセージが表示された時点で、リセットスイッチから手を離します。
- 5. バックアップボタンを押すたびに正面ディスプレイの表示が下記の順で切り替わります。 ※バックアップボタンは、前面の backup 文字の上のボタン(下図 B)
- Normal
  ・・・通常起動
- ・FactoryDefault ・・・工場出荷時にリセット (すべてのデータが消えます)
- ・OS Reinstal I ・・・OS のみ再インストール
- ・Tech Support ・・・テクニカルサポートによるリモート診断
- ・Skip Volchk ・・・ボリュームチェックのスキップ
- ・Memory Test ・・・メモリテスト

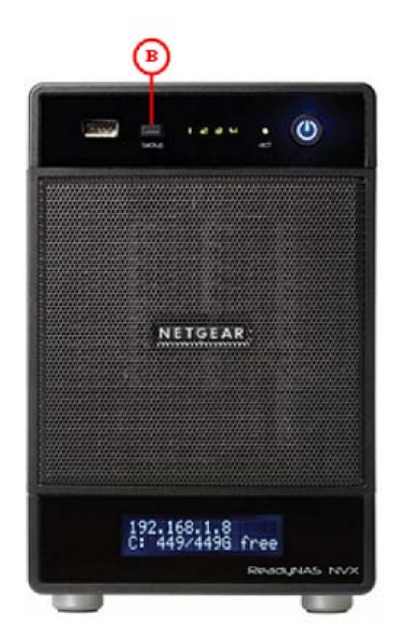

6.「OS Reinstall」が表示された状態で、背面のリセットスイッチを一度だけ押すと、OS の再インストールが開始 されます。

以上で操作は完了です。